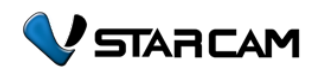

### Σύνδεση συσκευής στο δίκτυο

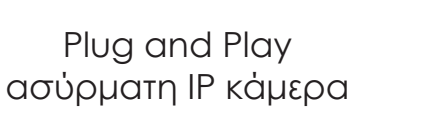

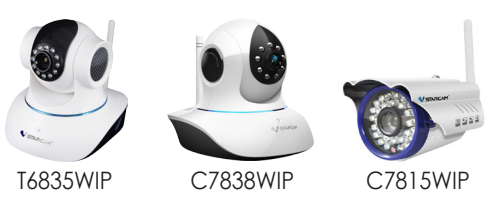

Γρήγορος οδηγός χρήσης εκδ MAP 2015

# Πρόσβαση από Smart Phone/Tablet

επιλέγετε την κάμερα απ' τη λίστα πατώντας το Search LAN.

- Εισάγετε στο πεδίο Password τον κωδικό της κάμερας (αρχικό είναι το 888888).
- Προσθέτετε προαιρετικά στο πεδίο Name κάποιο όνομα για τη συγκεκριμένη κάμερα. Πατάτε Confirm/OK και η εφαρμογή σας έχει συνδεθεί πία με την κάμερα.

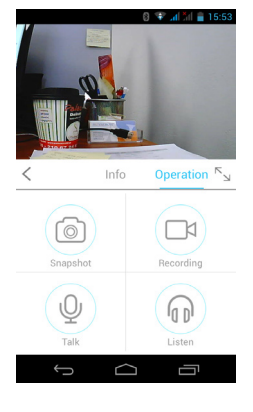

#### Επιλέγοντας την κάμερα μπορείτε:

- να δείτε το live video, να τραβήξετε στινμιότυπα,
- να κινήσετε την κάμερα σύροντας το δάκτυλο στην οθόνη, να ακούσετε
- ήχο (για τα μοντέλα T6835WIP, С7838WIP), к.а.

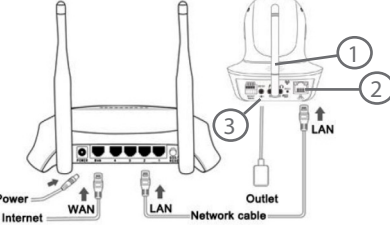

- 1.Τοποθετήστε την κεραία ώστε να στέκεται όρθια.
- 2. Συνδέστε το τροφοδοτικό με την κάμερα και την πρίζα παροχής ρεύματος.
- 3. Συνδέστε την κάμερα στο δίκτυο (σε router ή switch) με καλώδιο δικτύου (παρέχεται).

Για να συνδέσετε την κάμερα ασύρματα στο δίκτυο σας θα πρέπει να έχετε πρώτα πρόσβαση στις ρυθμίσεις της απ' τον Η/Υ σας ή απ' την εφαρμογή του Smart Phone/Tablet. Δείτε παρακάτω!

Πρόσβαση από Η/Υ

επιλέξτε **Download**. Κατεβάστε και εγκατα-

Αφού ανοίξετε το πρόγραμμα, αν έχετε ήδη

Διαφορετικά δημιουργήστε έναν επιλέγο-

στήστε στον Η/Υ σας το Eye4 For Windows.

λογαριασμό Eye4, εισάγετε τα στοιχεία σας.

• Περιηγηθείτε στο http://www.eye4.so και

### Πρόσβαση από Smart Phone/Tablet

• Εγκαταστήστε απ' το App Store ή Google Play την εφαρμογή **Eye4**. Μπορείτε να σκανάρετε το αντίστοιχο QR code για να μεταβείτε απ' ευθείας.

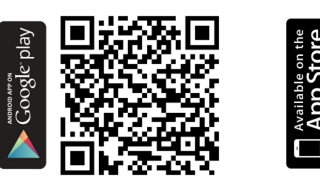

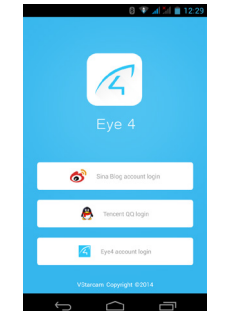

## Πρόσβαση από Η/Υ

- Αν έχετε συνδέσει την κάμερα στο ίδιο τοπικό δίκτυο μπορείτε να την επιλέξετε πατώντας το Find. Διαφορετικά στο πλαίσιο UID συμπληρώστε τον κωδικό UID που avaνράφεται στην ετικέτα της κάμερας.
- Συμπληρώστε το Password της κάμερας (αρχικό 888888), προαιρετικά όνομα για την κάμερα (Name) και πατήστε ΟΚ.
- Στη δεξιά πλευρά του προγράμματος κάντε διπλό κλικ στο όνομα της κάμερας για να συνδεθεί. Μπορείτε πλέον να δείτε εικόνα ή να αλλάξετε τις ρυθμίσεις της.

Στην ιστοσελίδα του προϊόντος θα βρείτε αναλυτικές οδηγίες για την εγκατάσταση, τον χειρισμό και τις ρυθμίσεις της κάμερας (ΟΔΗΓΟΣ ΕΓΚΑΤΑΣΤΑΣΗΣ ΚΑΙ ΧΡΗΣΗΣ). Επίσης θα βρείτε τη ΔΗΛΩΣΗ ΣΥΜΜΟΡΦΩ-ΣHΣ (Declaration of Conformity).

### Πρόσβαση από Smart Phone/Tablet

#### Δημιουργία Eye4 λογαριασμού

- Ανοίγετε την Android/iOS εφαρμογή, επιλέγετε (Eye4 account login) και πιέζετε Γρήγορη Εγγραφή (Quick register/Regist).
- Γράφετε το e-mail σας και κάποιο κωδικό που πρέπει να θυμάστε. Επιλένετε Αποθήκευση (Save and register).

#### Προσθήκη κάμερας

- Αφού συνδεθείτε στην εφαρμογή (login) με τα στοιχεία που δηλώσατε παραπάνώ. επιλένετε προσθήκη νέας κάμερας (Add camera).
- Πιέζετε το Scanning/Scan και σκανάρετε το QR code που βρίσκεται στην πίσω ή κάτω πλευρά της κάμερας. Εναλλακτικά μπορείτε να γράψετε στο πεδίο **UID** τον αριθμό UID που βρίσκεται στην ετικέτα της κάμερας ή αν η κάμερα και το smartphone/tablet σac είναι στο ίδιο τοπικό δίκτυο

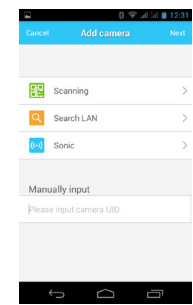

## Eyyὑnσn - Service

Η συσκευή καλύπτεται από εγγύηση δύο (2) ετών.

Η εγγύηση δεν ισχύει σε περίπτωση που:

- έχουν παραβιαστεί οι οδηγίες χρήσης
- η συσκευή έχει χτυπηθεί ή έχουν καταστραφεί μηχανικά μέρη
- υπάρχουν ξένα αντικείμενα ή υγρά εντός της συσκευής
- η συσκευή έχει ανοιχτεί από μη-εξουσιοδοτημένο τεχνικό.
- έχει τροποποιηθεί το καλώδιο τροφοδοσίας ή έχει χρησιμοποιηθεί άλλος μετασχηματιστής.

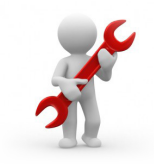

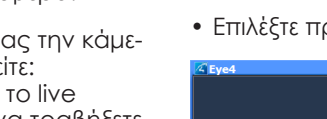

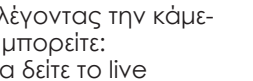

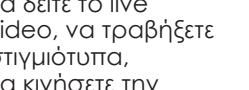

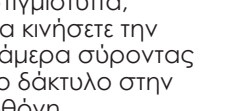

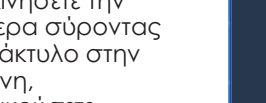

# Επιλέξτε προσθήκη κάμερας (Add Camera).

ντας Register.

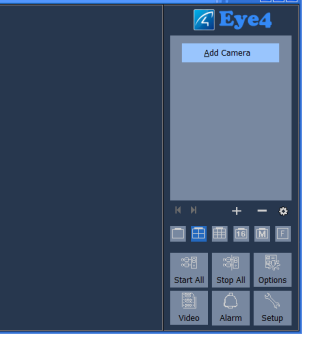

Eve4

G

👩 新浪微博账号登陆

🐣 腾讯QQ 账号登陆

🖉 Eye 4 账号登陆

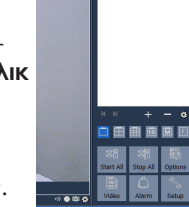